## Access a Private Browser/Incognito Mode

If a user is having issues with error messages appearing when filling out the financial data in the Market Rate Survey, one solution may be taking the survey in incognito mode or a private browser. The following walks through how to access the survey/login via a private browser on Microsoft Edge, Google Chrome, and Safari.

## Microsoft Edge

- 1. Open Microsoft Edge
- 2. Click the three horizontal dots in the right hand corner OR use the keyboard shortcut Alt+F.

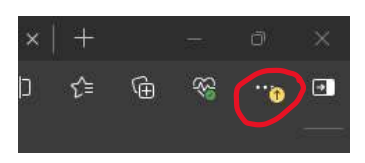

3. Click "New InPrivate window"

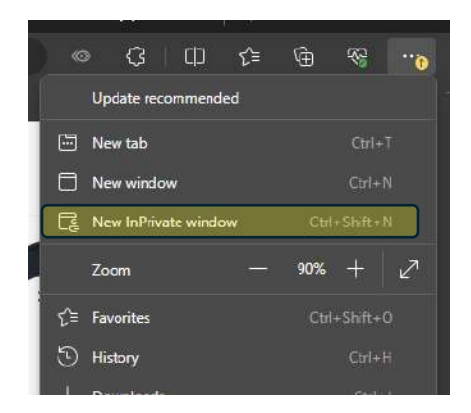

- 4. Paste the survey link (<u>https://infssa.az1.qualtrics.com/jfe/form/SV\_1FeebjKB25XKPfU</u>) into the search bar.
- 5. Login using your license number and email!

## Google Chrome

1. Open Google Chrome

2. Click the three vertical dots in the right hand corner.

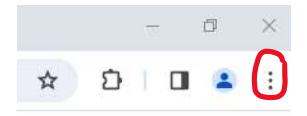

3. Click "New Incognito window"

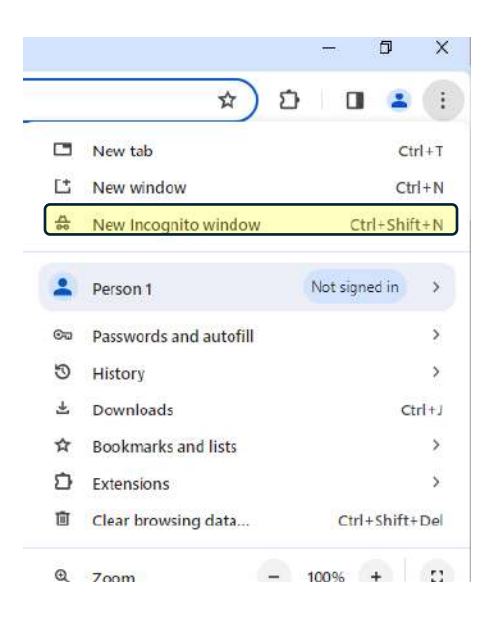

- 4. Paste the survey link (<u>https://infssa.az1.qualtrics.com/jfe/form/SV\_1FeebjKB25XKPfU</u>) into the search bar.
- 5. Login using your license number and email!

Safari

- 1. Open Safari
- 2. Click File

🗯 Safari File Edit View History Bookmarks Develop Window Help

3. Click "New Private Window"

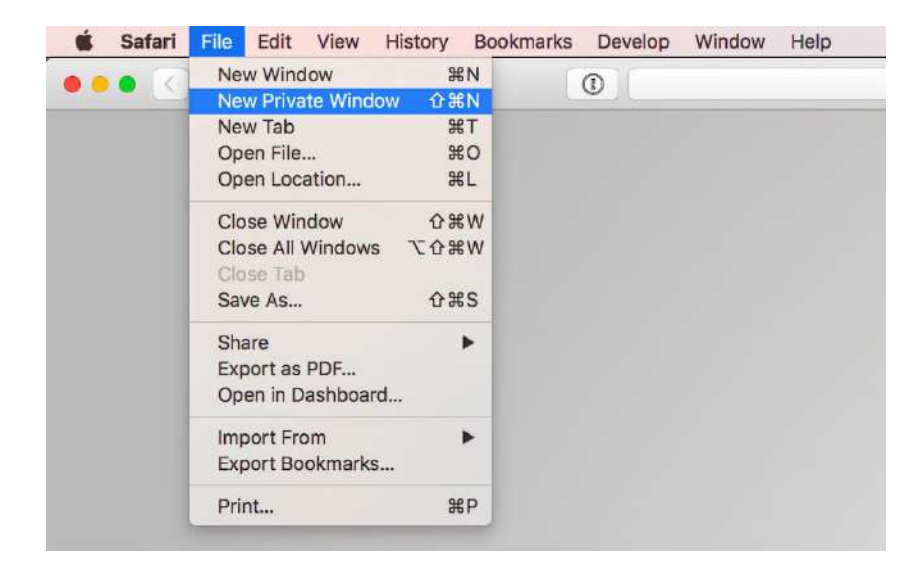

- 4. Paste the survey link (<u>https://infssa.az1.qualtrics.com/jfe/form/SV\_1FeebjKB25XKPfU</u>) into the search bar.
- 5. Login using your license number and email!